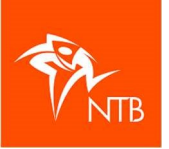

# STAPPENPLAN

## VOOR HET AANVRAGEN VAN EEN NTB-LICENTIE

### INHOUD

| 1. | INLEIDING                               | 2 |
|----|-----------------------------------------|---|
| 2. | AANVRAGEN VAN EEN WEDSTRIJDLICENTIE     | 2 |
| 3. | AANVRAGEN VAN EEN KADERLICENTIE         | 3 |
| 4. | IK HEB EEN LICENTIE AANGEVRAAGD, EN NU? | 3 |
| 5. | BELANGRIJK OM TE WETEN                  | 4 |

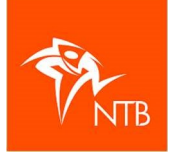

#### 1. Inleiding

Met ingang van 2021 worden NTB-licenties niet meer automatisch verlengd. Zowel bestaande als nieuwe leden kunnen een licentie aanvragen via hun gebruikersaccount in <u>https://mijn.triathlonbond.nl</u>

Nadat je bent ingelogd volg je het stappenplan in dit document.

#### 2. Aanvragen van een wedstrijdlicentie

Het aanvragen van een **WEDSTRIJDLICENTIE** (atletenlicentie, proeflicentie of jeugdlicentie) gaat als volgt:

- 1. Klik in het linker menu op MIJN ACCOUNT en vervolgens in het submenu op LICENTIES.
- 2. Klik bovenin op de zwarte knop LICENTIE AANVRAGEN.
- 3. Maak de keuze tussen een WEDSTRIJDLICENTIE en een KADERLICENTIE.
- 4. Op de tweede pagina selecteer je het jaartal waarvoor je de licentie wilt aanvragen.
- 5. Selecteer de licentie die je wilt aanvragen. Klik daarna op VOLGENDE.
- Op deze pagina maak je de keuze voor welke vereniging je de licentie wilt aanvragen. Selecteer de optie 'Via een vereniging' en kies vervolgens de vereniging. Ben je individueel lid, dan kies je voor 'Individueel'. Daarna klik je op VOLGENDE.
- Controleer of je pasfoto nog up to date is. Zo nodig vervang je hier de pasfoto voor een nieuwe. Of je voegt een pasfoto toe als je er nog geen hebt. Klik op VOLGENDE als de pasfoto juist is.
- 8. Controleer je persoonsgegevens. Deze kun je nog wijzigen wanneer dat nodig is. Als alles in orde is klik je op VOLGENDE.
- 9. Op deze pagina lees je de Algemene voorwaarden, Statuten en reglementen en het privacystatement. Vink het vierkantje aan bij 'Ja, ik ga akkoord met' en klik op VOLGENDE.
- Je komt in het winkelwagentje terecht. Klik op AFREKENEN om de aanvraag van je licentie te voltooien. Je hebt nu 30 minuten de tijd om de licentie af te rekenen. (Ondanks dat een jeugdlicentie gratis is, moet je vooralsnog wel het 'betaalproces' doorlopen door naar iDeal te gaan.)
- 11. Je kunt de licentie alleen via iDeal betalen. Kies je bank en klik op AFREKENEN.
- 12. Je wordt doorgestuurd naar iDeal. Wanneer de betaling gelukt is, zie je een bevestiging in mijntriathlonNL.
- 13. De status van je licentieaanvraag kun je volgen via MIJNACCOUNT > LICENTIES.
- Je licentie is nu 'in behandeling' en moet nog worden goedgekeurd door het bondsbureau. Zodra dat is gedaan krijgt jouw licentie de status 'goedgekeurd' en kun je gaan inschrijven voor wedstrijden. Je licentiebewijs 2021 kun je vanaf dat moment downloaden.
- 15. Let op: als een licentieaanvraag in gang wordt gezet, maar niet wordt afgemaakt en dus niet betaald dan krijgt deze aanvraag de status van concept en wordt er al wel een factuur aangemaakt in het gebruikersaccount. Deze factuur blijft twee weken staan en verdwijnt daarna uit het account. Wie binnen die twee weken alsnog een licentie wil aanvragen hoeft dan alleen nog de factuur te betalen.

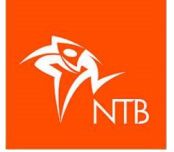

#### 3. Aanvragen van een kaderlicentie

Aanvragen van een KADERLICENTIE (officiallicentie of trainerslicentie) gaat als volgt:

- 1. Klik in het linker menu op MIJN ACCOUNT en vervolgens in het submenu op LICENTIES.
- 2. Klik bovenin op de zwarte knop LICENTIE AANVRAGEN.
- 3. Maak de keuze tussen een WEDSTRIJDLICENTIE en een KADERLICENTIE.
- 4. Op de tweede pagina selecteer je het jaartal waarvoor je de licentie wilt aanvragen.
- 5. Selecteer de licentie die je wilt aanvragen. Klik daarna op VOLGENDE (de vraag over 'Werkgebied' mag je negeren).
- 6. Op deze pagina maak je de keuze voor welke vereniging je de licentie wilt aanvragen. Selecteer de optie 'Via een vereniging' en kies vervolgens de vereniging. Ben je individueel lid, dan kies je voor 'Individueel'. Daarna klik je op VOLGENDE. Let op: als je een officiallicentie aanvraagt en je bent lid via een vereniging, dan is het van belang dat je de officiallicentie aanvraagt via de vereniging.
- Controleer of je pasfoto nog up to date is. Zo nodig vervang je deze voor een nieuwe. Of je voegt een pasfoto toe als je er nog geen hebt. Klik op VOLGENDE als de pasfoto toegevoegd is.
- 8. Controleer je persoonsgegevens. Deze kun je nog wijzigen wanneer dat nodig is. Als alles in orde is klik je op VOLGENDE.
- 9. Op deze pagina lees je de Algemene voorwaarden, Statuten en reglementen en het privacystatement. Ook vind je hier een verwijzing naar de beroepscode en uitleg over de VOG. Vink de vierkantjes aan als je akkoord gaat en klik op VOLGENDE.
- 10. Je komt in het winkelwagentje terecht. Klik op AFREKENEN om de aanvraag van je licentie te voltooien. Je hebt nu 30 minuten de tijd om de licentie af te rekenen. Ondanks dat een officiallicentie gratis is, moet je vooralsnog wel het 'betaalproces' doorlopen (uiteraard zonder daadwerkelijke betaling).
- 11. Je kunt de licentie alleen via iDeal betalen. Kies je bank uit het rijtje en klik op AFREKENEN.
- 12. Je wordt doorgestuurd naar iDeal. Wanneer de betaling gelukt is, zie je een bevestiging in mijntriathlonNL. Als je een gratis licentie aanvraagt wordt deze stap overgeslagen en ga je direct door naar stap 13.
- 13. De status van je licentieaanvraag kun je volgen via MIJNACCOUNT > LICENTIES.
- 14. Je licentie is nu 'in behandeling' en moet nog worden goedgekeurd door het bondsbureau. Zodra dat is gedaan krijgt jouw licentie de status 'goedgekeurd' en kun je je gaan inschrijven voor wedstrijden. Je licentiebewijs 2021 kun je vanaf dat moment downloaden.

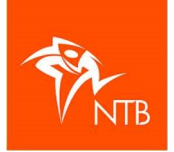

#### 4. Ik heb een licentie aangevraagd en nu...?

Zodra een licentie is aangevraagd en de betaling is gelukt krijgt de licentie de status 'in behandeling'.

- De aanvraag moet dan nog worden goedgekeurd door het bondsbureau. Op werkdagen zal dat in veel gevallen nog dezelfde dag worden gedaan. Is de licentie 's avonds of in het weekend aangevraagd, dan kan het wat langer duren voordat deze wordt goedgekeurd.
- Zodra dat is gedaan krijgt de licentie de status 'goedgekeurd' en kun ermee worden ingeschreven voor wedstrijden.
- Het licentiebewijs is vanaf dat moment ook te downloaden.

#### 5. Belangrijk om te weten

- Lukt het niet om in te loggen? Neem dan contact op met het bondsbureau: info@triathlonbond.nl of 085-0701800
- Alle lidmaatschapsinformatie en tarieven zijn te vinden op <u>https://www.triathlonbond.nl/leden/vragen-over-lidmaatschap/</u>
- De contributie voor het **BASISLIDMAATSCHAP** wordt i.g.v. een doorlopend lidmaatschap in januari in rekening gebracht. Voor verenigingsleden gebeurt dat, net als voorheen, via de vereniging. Voor individuele leden wordt een factuur klaargezet in het ledenaccount op mijntriathlonNL. Zij ontvangen hierover via email bericht. Lidmaatschappen die in de loop van het jaar worden afgesloten worden z.s.m. na afsluiten in rekening gebracht.
- Ook officiallicenties (= een **KADERLICENTIE**) lopen voortaan ook ieder jaar per 31 december af.
- Veel gestelde vragen over het lidmaatschap vind je hier: <u>https://bit.ly/380AMKV</u>